# 업로드 및 다운로드 속도를 개선하도록 Secure Web Appliance 구성

# 목차

소개 <u>사전 요구 사항</u> <u>요구 사항</u> <u>사용되는 구성 요소</u> <u>배경 정보</u> 문제 <u>솔루션</u> WSA 최대 전송 및 수신 버퍼 크기 계산 WSA RAM 크기 확인 WSA 네트워크 설정 구성 관련 정보

# 소개

이 문서에서는 파일 업로드 및 다운로드 속도를 개선하기 위해 WSA(Secure Web Appliance)에 대 한 네트워크 조정 설정을 구성하는 방법에 대해 설명합니다.

# 사전 요구 사항

### 요구 사항

다음 주제에 대한 지식을 보유하고 있으면 유용합니다.

- 설치된 WSA
- SSH(Secure Shell) 클라이언트
- TCP(Transmission Control Protocol) 창 크기

### 사용되는 구성 요소

이 문서는 특정 소프트웨어 및 하드웨어 버전으로 한정되지 않습니다.

이 문서의 정보는 특정 랩 환경의 디바이스를 토대로 작성되었습니다. 이 문서에 사용된 모든 디바 이스는 초기화된(기본) 컨피그레이션으로 시작되었습니다. 현재 네트워크가 작동 중인 경우 모든 명령의 잠재적인 영향을 미리 숙지하시기 바랍니다.

## 배경 정보

WSA는 수천 개의 클라이언트 및 서버 연결을 동시에 처리하도록 설계되었습니다.

송신 및 수신 버퍼의 기본 크기는 최적의 성능과 최대 단기간 연결 수를 제공하도록 구성됩니다.

### 문제

전송 및 수신 버퍼의 기본 크기는 업로드 또는 다운로드 속도 저하를 유발할 수 있습니다. 특히 대용 량 파일을 다운로드하거나 업로드하는 환경에서는 일별 트래픽의 양이 많습니다.

### 솔루션

WSA 컨트롤의 네트워크 설정 전송 및 수신 버퍼 크기입니다. 그러면 대용량 파일의 업로드 및 다운 로드 속도가 향상됩니다.

#### WSA 최대 전송 및 수신 버퍼 크기 계산

이 섹션에서는 구성 섹션에서 사용할 올바른 WSA 네트워크 설정을 계산하는 방법에 대해 설명합 니다.

올바른 네트워크 값을 계산하는 데 사용되는 공식:

#### MBUF\_CLUSTER\_COUNT = 98304\*(X/Y)

MBUF\_CLUSTER\_COUNT: 이 WSA에 최대 메모리 버퍼 클러스터를 사용할 수 있습니다.

X: 현재 RAM(Random Access Memory)

Y: 고정 값은 4GB(기가비트)와 같음

**참고:** 예: 32G RAM 형식의 WSA S390: MBUF\_CLUSTER\_COUNT = 98304\*(32/4) = 786,432

#### WSA RAM 크기 확인

이 섹션에서는 ipcheck 명령을 통해 WSA RAM 크기를 확인하는 방법에 대해 설명합니다.

1. 관리자 자격 증명을 통해 WSA CLI(Command Line Interface)에 액세스합니다.

2. ipcheck 명령을 **입력합니다.** 

3. WSA가 물리적 어플라이언스인 경우 출력에서 RAM Total 값을 확인하거나 가상 어플라이언 스를 사용하는 경우 Memory 값을 확인합니다. 이 두 이미지에 표시된 것처럼

그림 1. 물리적 WSA ipcheck 출력

| SA> ipcheck  |                                                                                                    |  |  |
|--------------|----------------------------------------------------------------------------------------------------|--|--|
| Ipcheck Rev  | 1                                                                                                    |  |  |
| Date         | Wed Jul 28 01:17:35 2021                                                                                                    |  |  |
| Model        | \$390                                                                                                    |  |  |
| Platform     | COMMON (MICSO - COMMONNES)                                                                                                    |  |  |
| WSA Version  | Versionanis I de la company                                                                                                    |  |  |
| Build Date   | Marcold Marcold States and States                                                                                                    |  |  |
| Install Date | 2001-00-02 00-00151                                                                                                    |  |  |
| Burn-in Date | Unimperent and a second second s |  |  |
| Serial No.   | THE COMPANY AND CONTRACTORYN                                                                                                    |  |  |
| BIOS Version | C24040.12.10.14b.0.51805                                                                                                    |  |  |
| RAID Version | 3.1000.05.1000.01.01.00.00.01.00.00.00.00.000.0                                                                                                    |  |  |
| RAID Status  | Optimal                                                                                                    |  |  |
| RAID Type    | 10                                                                                                    |  |  |
| RAID Chunk   | Unknown                                                                                                    |  |  |
| BMC Version  | 2.00                                                                                                    |  |  |
| Disk 2       | 557GB SEAGATE ST600MM0006 0001Z0M02D8E                                                                                                    |  |  |
| Disk 3       | 557GB SEAGATE ST600MM0006 0001Z0M02DF8                                                                                                    |  |  |
| Disk 4       | 557G8 SEAGATE ST600MM0006 0001Z0M02GJ2                                                                                                    |  |  |
| Disk 5       | 557GB SEAGATE ST600MM0006 0001Z0M02G04                                                                                                    |  |  |
| Disk 6       | 557GB SEAGATE ST600MM0006 0001Z0M02H3Y                                                                                                    |  |  |
| Disk 7       | 557GB SEAGATE ST600MM0006 0001Z0M02ENE                                                                                                    |  |  |
| Disk 8       | 557GB SEAGATE ST600MM0006 0001Z0M02H50                                                                                                    |  |  |
| Disk 9       | 557GB SEAGATE ST600MM0006 0001Z0M02F7V                                                                                                    |  |  |
| Disk Total   | 4456GB                                                                                                    |  |  |
| Root         | 2GB 92%                                                                                                    |  |  |
| Nextroot     | 2GB 92%                                                                                                    |  |  |
| Var          | 400MB 7%                                                                                                    |  |  |
| Log          | 1633GB 3%                                                                                                    |  |  |
| DB           | 2GB 0%                                                                                                    |  |  |
| Swap         | 8GB                                                                                                    |  |  |
| Proxy Cache  | 400GB                                                                                                    |  |  |
| RAM 1 A      | 4896M ECC 1600MHz                                                                                                    |  |  |
| RAM 1 B      | 4096M ECC 1600MHz                                                                                                    |  |  |
| RAM 1 C      | 4096M ECC 1600MHz                                                                                                    |  |  |
| RAM 1 D      | 4096M ECC 1600MHz                                                                                                    |  |  |
| RAM 1 E      | 4096M ECC 1600MHz                                                                                                    |  |  |
| RAM 1 F      | 4096M ECC 1600MHz                                                                                                    |  |  |
| RAM 1 G      | 4096M ECC 1600MHz                                                                                                    |  |  |
| RAM 1 H      | 4096M ECC 1600MHz                                                                                                    |  |  |
| RAM Total    | 32G                                                                                                    |  |  |

그림 1: 물리적 WSA ipcheck 출력

#### 그림 2. 가상 WSA ipcheck 출력

WSA> version Current Version Product: Cisco S100V Web Security Virtual Appliance Model: S100V Version: 12.5.1-035 Build Date: 2020-11-24 Install Date: 2021-06-20 20:43:24 Serial #: BIOS: 6.00 CPUs: 3 expected, 2 allocated Memory: 8192 MB expected, 8192 MB allocated Hard disk: 200 GB, or 250 GB expected; 200 GB allocated RAID: NA RAID Status: Unknown RAID Type: NA BMC: NA Cisco DVS Engine: 1.0 (Never Updated) Cisco DVS Malware User Agent Rules: 0.554 (Never Updated) Cisco DVS Object Type Rules: 0.554 (Never Updated) Cisco Trusted Root Certificate Bundle: 1.9 (Tue Jun 29 20:46:39 2021) Cisco Certificate Blocked List: 1.3 (Tue Jun 29 20:46:39 2021) 력

그림 2: 가상 WSA ipcheck 출

### WSA 네트워크 설정 구성

이 섹션에서는 WSA의 네트워크 설정을 구성하고 전송 및 수신 버퍼를 늘려 업로드 및 다운로드 속

도를 높이는 방법에 대해 설명합니다.

1단계. 네트워크 레벨에서 송신 및 수신 버퍼를 구성합니다.

1. 관리자 자격 증명을 사용하여 WSA CLI(Command Line Interface)에 액세스합니다.

2. 네트워크 튜닝 명령을 입력하여 버퍼 옵션에 액세스합니다(이 스냅샷에 표시됨).

```
WSA> networktuning
Choose the operation you want to perform:
- SENDSPACE - TCP sendspace (8192-262144) default 32768
- RECVSPACE - TCP recvspace (8192-262144) default 65536
- SEND_AUTO - TCP send autotuning (ON=1/OFF=0) default OFF
- RECV_AUTO - TCP receive autotuning (ON=1/OFF=0) default OFF
- MBUF_CLUSTER_COUNT - number of mbuf clusters (98304,147100) Default 98304
- SENDBUF_MAX - Maximum send buf, size(131072 - 262144) default, 256K=262144
- RECVBUF_MAX - Maximum recv buf, size(131072 - 262144) default, 256K=262144
- CLEAN_FIB_1 - Remove all M1/M2 entries from Data routing table
[]>
```

#### 참고: 이전 섹션에 설명된 MBUF\_CLUSTER\_COUNT 공식을 확인합니다.

3. 이 테이블을 사용하여 각 옵션에 대한 신규 값을 입력합니다.

| 옵션        | 가치<br>히르!!                       | <b>설명</b><br>고이머 에 레이테                                                                                                    |
|-----------|----------------------------------|----------------------------------------------------------------------------------------------------|
| SENDSPACE | 죄대<br><b>262144</b> (기본값<br>32배) | TCP 연결에 내<br>한 송신 버퍼<br>크기                                                                                                   |
| RECVSPACE | 죄대<br><b>262144</b> (기본값<br>32배) | TCP 연결의 수<br>신 버퍼 크기                                                                                                    |
| 보내기_자동    | 1로 설정                            | 1. WSA에서 네<br>트워크 레벨에<br>서 전송 버퍼를<br>자동으로 업데<br>이트할 수 있습<br>니다.<br>0. WSA에서 프<br>록시 레벨의 전<br>송 버퍼를 자동<br>으로 업데이트<br>할 수 있습니다 |
| RECV_AUTO | 1로 설정                            | 1. WSA에서 네<br>트워크 레벨에<br>서 수신 버퍼를<br>자동으로 업데<br>이트할 수 있습<br>니다.<br>0. WSA에서 프<br>록시 레벨의 수<br>신 버퍼를 자동<br>으로 업데이트<br>할 수 있습니다 |

| MBUF_CLUST<br>ER_COUNT | 수식 사용                                              | WSA에 사용할<br>메모리 버퍼 클<br>러스터 수                                                                |
|------------------------|----------------------------------------------------|----------------------------------------------------------------------------------------------|
| SENDBUF_MA<br>X        | No<br>Changes(변경<br>사항 없음), 기<br>본적으로 최대<br>값으로 설정 | 최대 전송 버퍼<br>크기                                                                               |
| RECVBUF_MA<br>X        | No<br>Changes(변경<br>사항 없음), 기<br>본적으로 최대<br>값으로 설정 | 최대 수신 버퍼<br>크기                                                                               |
| CLEAN_FIB_1            | none                                               | FIB1은 데이터<br>라우팅 테이블<br>을 의미합니다.<br>이 옵션은 M1<br>및 M2 인터페<br>이스에 대한 데<br>이터 경로 항목<br>을 제거합니다. |

4. Enter Key를 사용하여 기본 CLI 프롬프트로 돌아갑니다.

참고: 동일한 CLI 세션에서 2단계를 완료합니다.

2단계. 프록시 레벨에서 송신 및 수신 버퍼를 구성합니다.

네트워크 수준 수신 및 송신 버퍼를 활성화하려면 프록시 수준 옵션을 비활성화해야 합니다.

- 1. advancedproxyconfig 명령을 입력합니다.
- 2. 옵션 miscellaneous를 입력합니다.
- 3. Enter 키를 사용하여 다음 옵션으로 이동합니다.
- 4. 이전 단계를 반복하여 "프록시에서 TCP 수신 창 크기를 동적으로 조정하시겠습니까?" 옵션에 연결합니다. NO로 설정합니다.
- 5. Enter 키를 사용하여 다음 옵션으로 이동합니다. "프록시가 TCP 전송 창 크기를 동적으로 조 정하시겠습니까?" NO로 설정합니다.
- 6. Enter 키를 사용하여 기본 CLI 프롬프트로 돌아갑니다.
- 7. commit 명령을 입력하고 WSA 컨피그레이션의 백업을 저장합니다.

참고: 설정에 영향을 미치려면 재부팅이 필요합니다.

# 관련 정보

- <u>WSA 최종 사용자 가이드</u>
- 업로드 및 다운로드 속도 문제 해결
- <u>기술 지원 및 문서 Cisco Systems</u>